# Balcão Digital Matrícula Online

Coordenação de Sistemas de Informação

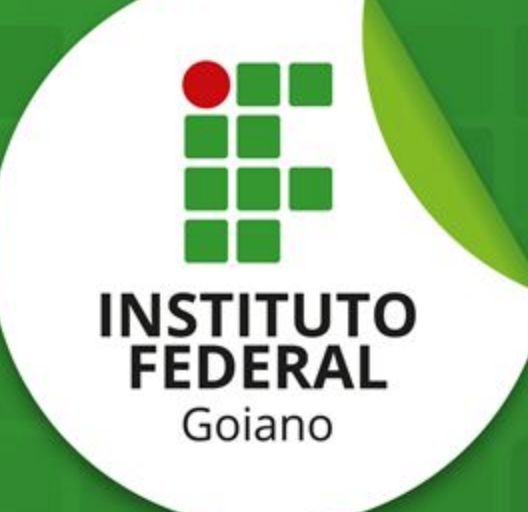

### Acesso aos serviços

#### Acessar serviços do IF Goiano no Portal Gov.br;

| gov.br              | Órgãos do Governo | Acesso à Informaçã | io Legislação  | Acessibilidade | • | Entrar |
|---------------------|-------------------|--------------------|----------------|----------------|---|--------|
| ≡ Governo do Brasil |                   |                    | O que você pro | ocura?         |   | ۹      |

🖀 > Órgãos > Instituto Federal de Educação, Ciência e Tecnologia Goiano

#### Instituto Federal de Educação, Ciência e Tecnologia Goiano (IF-GOIANO)

Atualizado em 12/07/2021 11h28

Carta de Serviços

Mais informações sobre todos os serviços oferecidos por este órgão podem ser encontrados também em formato PDF.

Matricular-se em curso de Educação Profissional Técnica (Educação de Jovens e Adultos, Integrado e Subsequente) - IF GOIANO Universidades e IFES

Matricular-se em curso de Educação Superior de Graduação (Licenciatura, Tecnologia e Bacharelado) - IF GOIANO Permanência

Matricular-se em curso de Formação Inicial e Continuada - IF GOIANO Direcionada a professores Também conhecido como: Cursos FIC

Matricular-se em curso de Pós-Graduação - IF Goiano

Preparação

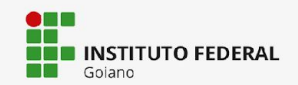

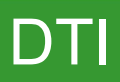

Passo 1: Selecionar serviço de matrícula no nível de ensino desejado.

Carta de Serviços Mais informações sobre todos os serviços oferecidos por este órgão podem ser encontrados também em formato PDF.

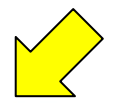

Matricular-se em curso de Educação Profissional Técnica (Educação de Jovens e Adultos, Integrado e Subsequente) - IF GOIANO Universidades e IFES

Matricular-se em curso de Educação Superior de Graduação (Licenciatura, Tecnologia e Bacharelado) - IF GOIANO Permanência

Matricular-se em curso de Formação Inicial e Continuada - IF GOIANO Direcionada a professores Também conhecido como: Cursos FIC

Matricular-se em curso de Pós-Graduação - IF Goiano Preparação

Obter diploma ou 2ª via de diploma - IF GOIANO Certificação

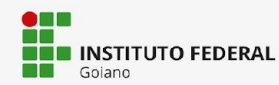

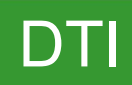

- → Passo 2: Ler as seções de detalhamento do serviço
  - O que é?
  - Quem pode solicitar o serviço?
  - Etapas para realização do serviço
  - Outras informações

#### ✓ O que é?

Se você deseja fazer um curso de Graduação no Instituto Federal de Educação, Ciência e Tecnologia Goiano você precisa, após aprovado em processo seletivo, matricular-se no curso escolhido por meio deste serviço.

- > Quem pode utilizar este serviço?
- > Etapas para a realização deste serviço
- > Outras Informações

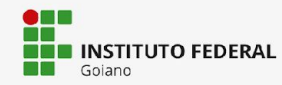

→ Passo 3: Iniciar serviço.

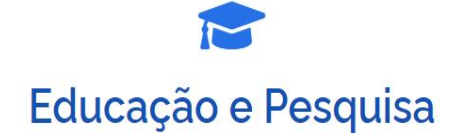

Ensino Técnico-Profissional > Universidades e IFES

Matricular-se em curso de Educação Profissional Técnica (Educação de Jovens e Adultos, Integrado e Subsequente) - IF GOIANO

Iniciar

Avaliação: Sem Avaliação

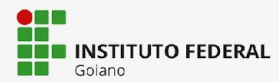

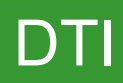

→ Passo 4: Digite login (CPF) e senha da conta Gov.br.

Alto Contraste

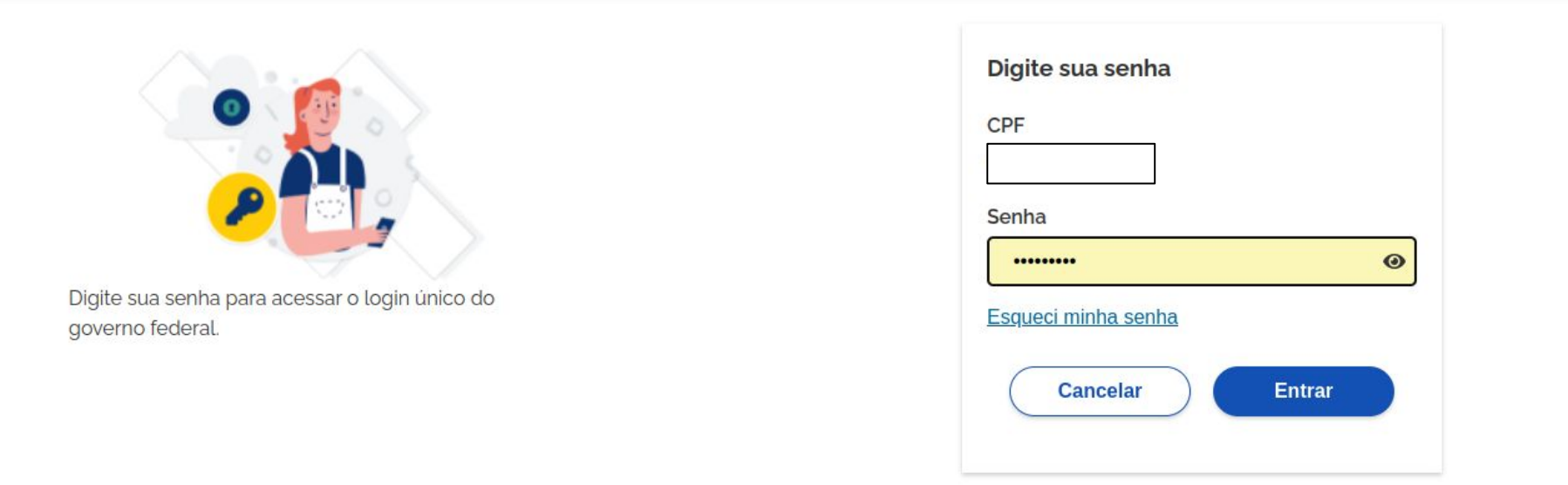

Ficou com dúvidas?

Observação: Em caso de dúvidas sobre a conta Gov.br, acesse o link "Entenda a conta gov.br".

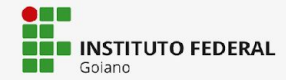

→ Passo 5: O sistema irá redirecionar para o <u>Balcão Digital</u>, onde deve-se selecionar o edital com aprovação em processo seletivo e em seguida Enviar.

Matricular-se em curso de Educação Profissional Técnica (Educação de Jovens e Adultos, Integrado e Subsequente) - IF GOIANO

| Etapa 1 de 7    |  |  |   |
|-----------------|--|--|---|
| Dados do Edital |  |  |   |
| Edital *        |  |  |   |
|                 |  |  | , |
|                 |  |  |   |
|                 |  |  |   |

**Observação:** O serviço está **indisponível** para candidatos **não selecionados** em nenhuma chamada de processo seletivo.

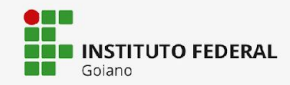

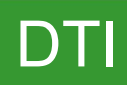

Cancelar

Enviar

Passo 6: Confirmar dados do edital e preencher identificação e informações de contato.

| Dados do Edital                  |                    |                        |                           |   |
|----------------------------------|--------------------|------------------------|---------------------------|---|
| Edital *                         | Vaga *             |                        | Lista *                   |   |
|                                  | Bacharelado em S   | iistemas de Informação | AC                        |   |
|                                  |                    |                        |                           |   |
| Identificação                    |                    |                        |                           |   |
| CPF *                            | Nacionalidade *    |                        | N° do Passaporte          |   |
|                                  |                    | ·                      |                           |   |
| Informações para Contato         |                    |                        |                           |   |
| Telefone Cadastrado no Gov.BR *  | Telefone Principal | Telefone Secundário    | Telefone do Responsável 1 | 8 |
|                                  |                    |                        |                           |   |
| (Dados obtidos através do Portal |                    |                        |                           |   |
| Gov.Br)                          |                    |                        |                           |   |
| Telefone do Responsável 2        | E-mail Pessoal *   |                        |                           |   |
|                                  |                    |                        |                           |   |
|                                  |                    | )                      |                           |   |

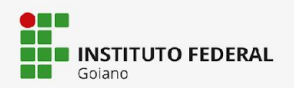

→ Passo 6: Preencher dados pessoais e endereço.

| Nome *                                    | Sexo *        | Data de Nascimento * | Estado Civil * |
|-------------------------------------------|---------------|----------------------|----------------|
|                                           | Masculino × • | 04/01/2004           | Solteiro × •   |
| oto 3x4 recente *                         |               |                      |                |
| Escolher ficheiro Nenhumlecionado         |               |                      |                |
| imite: 2.0 MB. Extensões: jpg, jpeg, png. |               |                      |                |
|                                           |               |                      |                |
| Endereço                                  |               |                      |                |
| ep                                        | Logradouro *  | Número *             | Complemento    |
|                                           |               |                      |                |
|                                           |               |                      |                |
| airro *                                   | Cidade *      | Zona Residencial *   |                |
| anto                                      |               |                      |                |
|                                           | × *           | ×                    |                |

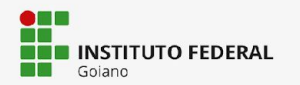

→ Passo 6: Preencher dados familiares e enviar.

| Dados Familiares - Pai<br>Nome do Pai                 | Estado Civil do Pai   | *                         | 🗆 Pai Falecido? |                 |
|-------------------------------------------------------|-----------------------|---------------------------|-----------------|-----------------|
| Dados Familiares - Mãe<br>Nome da Mãe *               | Estado Civil da Mãe   | *                         | □ Mãe Falecida? |                 |
| Dados Familiares - Responsável<br>Nome do Responsável | E-mail do Responsável | Parentesco do Responsável | CPF do l        | Responsável     |
|                                                       |                       |                           |                 | Cancelar Enviar |

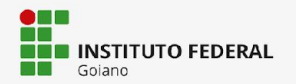

→ Passo 7: Preencher dados de Deficiências, Transtornos e Superdotação e enviar.

#### Etapa 4 de 7

| Deficiências, Transtornos e Supe     | erdotação   |            |              |
|--------------------------------------|-------------|------------|--------------|
| Portador de Necessidades Especiais * | Deficiência | Transtorno | Superdotação |
|                                      |             |            | ·            |
|                                      |             |            |              |

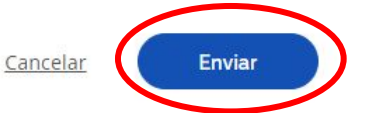

# **FEDERAL** Goiano

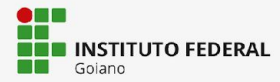

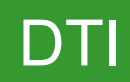

Passo 8: Preencher dados de transporte escolar utilizado, informações sobre saúde e outras informações.

#### Etapa 5 de 7

| Transporte Escolar Utilizado       |                                                   |                                                 |
|------------------------------------|---------------------------------------------------|-------------------------------------------------|
| Utiliza Transporte Escolar Público | Poder Público Responsável pelo Transporte Escolar | Tipo de Veículo Utilizado no Transporte Escolar |
|                                    |                                                   |                                                 |
|                                    |                                                   |                                                 |

#### Informações sobre Saúde

| Tipo Sanguíneo | Cópia da Carteira de Vacinação                             |
|----------------|------------------------------------------------------------|
| ×              | Escolher ficheiro Nenhum ficheiro selecionado              |
|                | Limite: 2.0 MB. Extensões: docx, doc, pdf, jpg, jpeg, png. |

#### Outras Informações

| Naturalidade   | Raça *                                |
|----------------|---------------------------------------|
| Catalao-GO × 💌 | <b>v</b>                              |
| ·              | · · · · · · · · · · · · · · · · · · · |

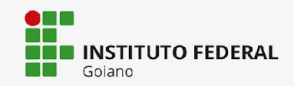

Passo 8: Preencher dados escolares anteriores, documentos comprobatórios de escolaridade e enviar.

| Dados Escolares Anteriores |   |                       |   |                    |   |
|----------------------------|---|-----------------------|---|--------------------|---|
| Nível de Ensino *          |   | Tipo da Instituição * |   | Ano de Conclusão * |   |
|                            | * |                       | * |                    | • |
|                            | • |                       |   |                    | • |

#### Documentos Comprobatórios de Escolaridade

Declaração/Certidão/Certificado/Diploma de Ensino Médio \*

Escolher ficheiro Nenhum ficheiro selecionado

Limite: 2.0 MB. Extensões: docx, doc, pdf, jpg, jpeg, png.

| listórico | Eccolar | de E  | acino | Mádia |
|-----------|---------|-------|-------|-------|
| HISCOFICO | ESCOIAL | OO EI | ISINO | Medio |

Escolher ficheiro Nenhum ficheiro selecionado

Limite: 2.0 MB. Extensões: docx, doc, pdf, jpg, jpeg, png.

Tradução Oficial do Documento, Caso Documento esteja em Língua eestrangeira

Escolher ficheiro Nenhum ficheiro selecionado

Limite: 2.0 MB. Extensões: docx, doc, pdf, jpg, jpeg, png.

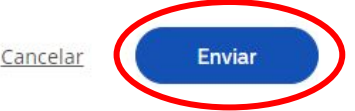

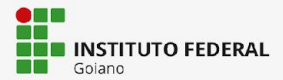

→ Passo 9: Preencher dados do RG e título de eleitor.

#### Etapa 6 de 7

| Numero do RG ^                                 | Estado Emissor * |     | Orgão Emissor * |   | Data de Emissão * |  |
|------------------------------------------------|------------------|-----|-----------------|---|-------------------|--|
| 6847650                                        | Goiás            | × - |                 | * | 03/01/2016        |  |
| ópia do RG legível *                           |                  |     |                 |   |                   |  |
| Escolher ficheiro Nenhum fich selecionado      |                  |     |                 |   |                   |  |
| imite: 2.0 MB. Extensões: docy. doc. odf. ing  |                  |     |                 |   |                   |  |
| inite, 2.0 Mb. Extensoes, docs, doc, pai, jpg, |                  |     |                 |   |                   |  |

#### Título de Eleitor

| Título de Eleitor * | Zona *                                          | Seção *                                         | Data de Emissão * |  |  |
|---------------------|-------------------------------------------------|-------------------------------------------------|-------------------|--|--|
|                     |                                                 |                                                 | dd/mm/aaaa        |  |  |
| Estado Emissor *    | Cópia do Título de Eleitor *                    | Cópia de Quitação Eleitoral *                   |                   |  |  |
|                     | Escolher ficheiro Nenhum fich selecionado       | Escolher ficheiro Nenhum fich selecionado       |                   |  |  |
|                     | Limite: 2.0 MB. Extensões: docx, doc, pdf, jpg, | Limite: 2.0 MB. Extensões: docx, doc, pdf, jpg, |                   |  |  |
|                     | jpeg, png.                                      | jpeg, png.                                      |                   |  |  |

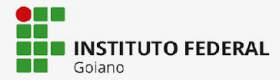

 Passo 9: Preencher dados da Carteira de Reservista, Certidão Civil e enviar.

| mero da Carteira de Reservista | Região                                                        | Série | Estado Emissor |  |
|--------------------------------|---------------------------------------------------------------|-------|----------------|--|
|                                |                                                               |       |                |  |
| 2                              | Cópia da Carteira de Reservista                               |       |                |  |
|                                | Escolher ficheiro Nenhum fich selecionado                     |       |                |  |
|                                | Limite: 2.0 MB. Extensões: docx, doc, pdf, jpg,               |       |                |  |
|                                | Limite: 2.0 MB. Extensões: docx, doc, pdf, jpg,<br>jpeg, png. |       |                |  |

| Tipo de Certidão * | Cartório        | Número de Termo | Folha                                           |
|--------------------|-----------------|-----------------|-------------------------------------------------|
|                    | ····· •         |                 |                                                 |
| Livro              | Data de Emissão | Matrícula       | Cópia da Certidão *                             |
|                    | dd/mm/aaaa      |                 | Escolher ficheiro Nenhum fich selecionado       |
|                    |                 |                 | Limite: 2.0 MB. Extensões: docx, doc, pdf, jpg, |
|                    |                 |                 | jpeg, png.                                      |
|                    |                 |                 |                                                 |

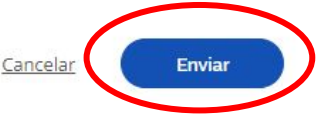

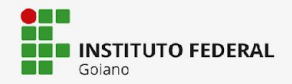

Cartaira da Decervista

 Passo 10: Dar aceite em Declarações de Organização Didática e Declarações Legais do IF Goiano.

#### Etapa 7 de 7

#### Declarações de Organização didática

Declaro que estou ciente das normas previstas na Organização Didática\* do IFGOIANO e que:

- 1. Terei que frequentar as aulas presenciais, independente do turno, se assim a Instituição determinar;
- 2. Terei de renovar minha matrícula, periodicamente, durante o período de renovação de matrícula, previsto no Calendário Acadêmico, sob pena de ter a matrícula cancelada pela instituição;
- 3. Caso deixe de frequentar as aulas (acessar o ambiente virtual), nos 10 (dez) primeiros dias úteis do início do curso, sem que seja apresentada uma justificativa, serei desligado do IFGOIANO, sendo minha vaga preenchida por outro candidato, de acordo com a ordem classificatória do processo seletivo.
- 4. O estudante não poderá ocupar matrículas simultâneas no mesmo campus ou em diferentes campi do IFGOIANO, nas seguintes situações, independente da modalidade de ensino: em mais de um curso de pós-graduação stricto sensu, em mais de um curso de pós-graduação lato sensu; em mais de um curso de graduação; em mais de um curso técnico de nível médio. Não será permitida a matrícula simultânea em mais de dois cursos.
- 5. Para os alunos de graduação, estou ciente da Lei Federal nº 12.089 de 11 de novembro de 2009, que proíbe que uma mesma pessoa ocupe 2 (duas) vagas simultaneamente em instituições públicas de ensino superior.

Diante do exposto, assumo o compromisso de seguir as normas institucionais, e peço deferimento.

#### Confirmo \*

#### Declarações legais

Declaro, também, estar ciente de que, a comprovação da falsidade desta declaração, em procedimento que me assegure o contraditório e a ampla defesa, implicará no cancelamento da minha matrícula nesta Instituição Federal de Ensino, sem prejuízo das sanções penais cabíveis.

Confirmo \*

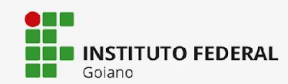

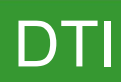

→ Passo 10: Dar aceite em Declaração de Veracidade, Declaração de Conclusão e enviar.

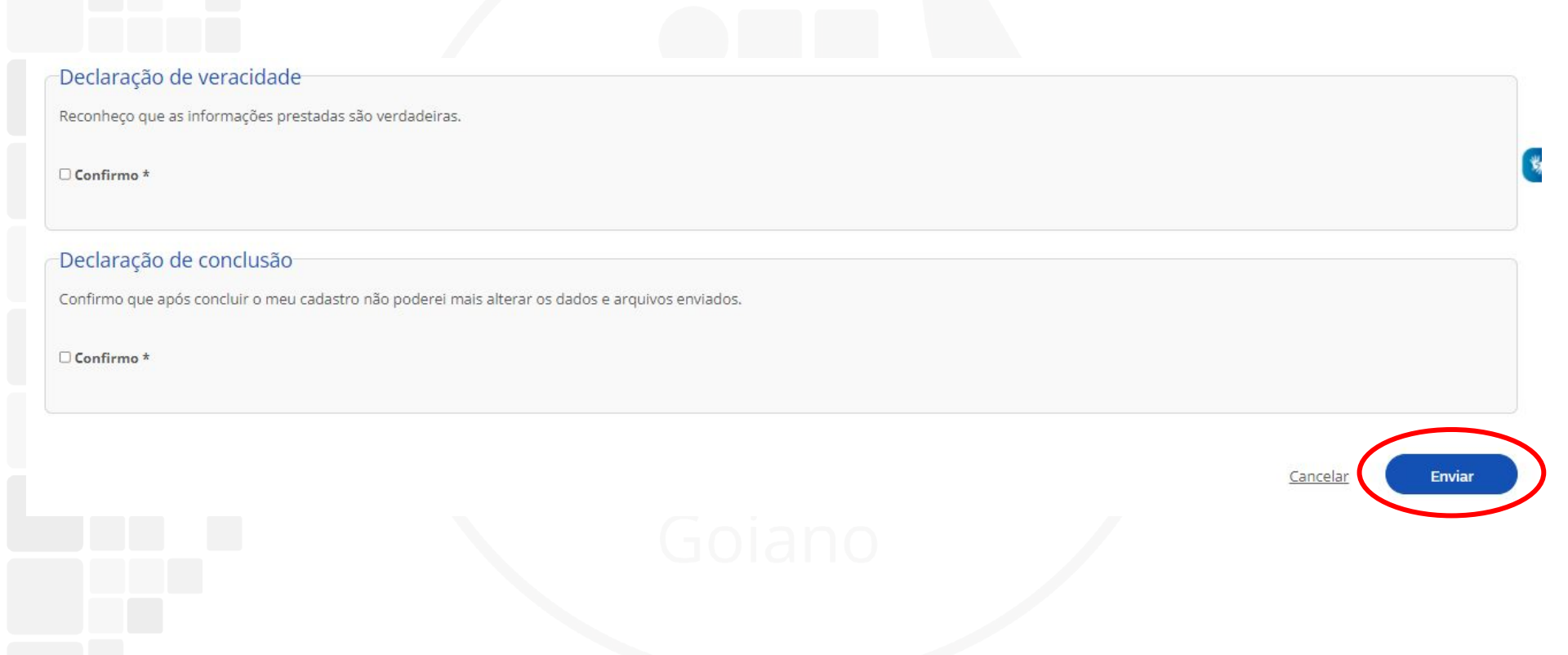

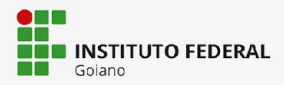

Passo 11: É possível acompanhar a situação da solicitação em "Minhas Solicitações", no balcão digital.

#### Minhas Solicitações no IFGOIANO

Sucesso. Dados enviados com sucesso. A sua solicitação está aguardando análise.

| ID   | Serviço                                                                                                    | Protocolo | Situação      | Data da<br>Situação | Descrição da Situação                                                  | Data da Descrição<br>da Situação | Avaliação do<br>Serviço |
|------|----------------------------------------------------------------------------------------------------|-----------|---------------|---------------------|------------------------------------------------------------------------|----------------------------------|-------------------------|
| 6592 | Matricular-se em curso de Educação Superior de<br>Graduação (Licenciatura, Tecnologia e Bacharelado) - IF<br>GOIANO | 62        | EM<br>ANÁLISE | 27/06/2022          | Dados enviados com sucesso. A sua solicitação está aguardando análise. | 27/06/2022 -<br>11:34:48         | •                       |

#### **Observações:**

- Enquanto houver <u>solicitação em aberto</u>, ficará **inabilitado** para o estudante realizar uma nova solicitação;
- 2. O acompanhamento da solicitação será realizado sempre através do balcão digital;
- Caso o atendente da solicitação solicite correção de dados, o estudante poderá refazer a solicitação. A situação da solicitação muda para "Aguardando Correção de Dados". Ao refazer a solicitação, o estudante deve ficar atento nos campos onde foi solicitada correção.

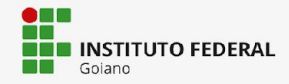

# **Obrigado!**

#### Douglas de França Alves

Coordenação de Sistemas de Informação csi@ifgoiano.edu.br

#### Fernando Pirkel Tsukahara

Diretoria de Tecnologia da Informação

dti@ifgoiano.edu.br

INSTITUTO FEDERAL

Goiano